# Statistika

### Naloga:

Izmerite vrednosti 40 uporov z isto nominalno vrednostjo in izračunajte povprečno vrednost, standardno deviacijo, minimalno in maksimalno vrednost in izplen za primere, ko bi bila toleranca elementov 1%, 5% in 10%. Narišite histogram in gostoto verjetnosti za Gaussovo porazdelitev verjetnosti in izračunano standardno deviacijo.

#### Navodila:

#### Merjenje uporov:

Upore izmerite z virtualnim instrumentom LV\_RES\_R\_v7.vi, ki se nahaja na z:\vaje\res. Na prototipni plošči (proto-board) sestavite merilno vezje in ga priključite na kartico za zajemanje podatkov po spodnji shemi. Spodaj je tudi razpored kontaktov na priključni plošči kartice za zajemanje podatkov (ang.: DAQ – Data AcQuisition card).

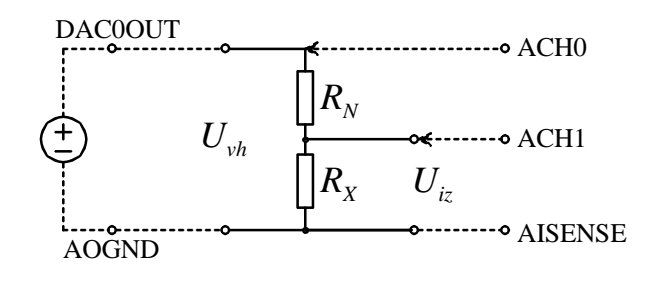

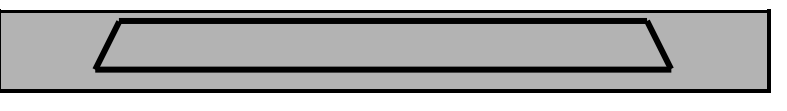

## NATIONAL INSTRUMENTS

| C | B | — | 6 | 8 | L | Р |  |
|---|---|---|---|---|---|---|--|
|   |   |   |   |   |   |   |  |

|    |         | _ |    |         | _ |    |        |                    |    |                    |   |                  |                    |
|----|---------|---|----|---------|---|----|--------|--------------------|----|--------------------|---|------------------|--------------------|
| 68 | ACH0    |   | 61 | ACH12   |   | 15 | DGND   |                    | 8  | +5V                | ſ | 1                | FREQ_OUT           |
| 34 | ACH8    |   | 27 | AIGND   |   | 49 | DIO2   |                    | 42 | PFI3/GPCTR1_SOURCE |   | 35               | DGND               |
| 67 | AIGND   |   | 60 | ACH5    |   | 16 | DIO6   |                    | 9  | DGND               |   | 2                | GPCTR0_OUT         |
| 33 | ACH1    |   | 26 | ACH13   |   | 50 | DGND   |                    | 43 | PFI2/CONVERT       | Γ | 36               | DGND               |
| 66 | ACH9    |   | 59 | AIGND   |   | 17 | DIO1   | DIO1 10 PFI1/TRIG2 |    | Γ                  | 3 | PFI9/GPCTR0_GATE |                    |
| 32 | AIGND   |   | 25 | ACH6    |   | 51 | DIO5   |                    | 44 | DGND               | Γ | 37               | PFI8/GPCTR0_SOURCE |
| 65 | ACH2    |   | 58 | ACH14   |   | 18 | DGND   |                    | 11 | PFI0/TRIG1         | Γ | 4                | DGND               |
| 31 | ACH10   |   | 24 | AIGND   |   | 52 | DIO0   |                    | 45 | EXTSTROBE          | Γ | 38               | PFI7/STARTSCAN     |
| 64 | AIGND   |   | 57 | ACH7    |   | 19 | DIO4   |                    | 12 | DGND               | Γ | 5                | PFI6/WFTRIG        |
| 30 | ACH3    |   | 23 | ACH15   |   | 53 | DGND   |                    | 46 | SCANCLK            | Γ | 39               | DGND               |
| 63 | ACH11   |   | 56 | AIGND   |   | 20 | EXTREF |                    | 13 | DGND               | Γ | 6                | PFI5/UPDATE        |
| 29 | AIGND   |   | 22 | DAC0OUT |   | 54 | AOGND  | OGND               |    | DIO3               | Γ | 40               | GPCTR1_OUT         |
| 62 | AISENSE |   | 55 | AOGND   | 1 |    |        |                    | 14 | +5V                | Ē | 7                | DGND               |
| 28 | ACH4    | 1 | 21 | DAC1OUT | 1 |    |        |                    | 48 | DIO7               |   | 41               | PFI4/GPCTR1_GATE   |

Pred 1. meritvijo je treba izbrati datoteko v katero naj virtualni instrument (VI) shranjuje podatke in nastaviti vrednost referenčnega upora. Pri meritvah je treba biti pozoren na to, da katerega upora ne izmerimo večkrat, ker vse rezultate instrument zapiše, podvojeno meritev pa je zelo težko odkriti.

Število meritev naj bo nastavljeno na 100. To pomeni, da bo instrument upor izmeril 100-krat in izračunal povprečje vseh 100 meritev. Na ta način dosežemo precej boljšo točnost, kot bi jo sicer.

#### Statistika:

Za izračun povprečne vrednosti, standardne deviacije in vseh ostalih statističnih vrednosti bomo uporabili Microsoft Excel. Excel lahko odpre kakršnokoli datoteko z ASCII vsebino, tako tudi datoteke s končnico lvm.

Vsi matematični izrazi v Excelu se začnejo z znakom "=". Nato lahko napišemo poljubno formulo in v celici s formulo se bo pokazal rezultat. Operandi so lahko številke ali kode drugih celic (npr. A1). Excel pozna veliko funkcij, ki jih lahko uporabimo (min, max, if, and, ...). Seznam vseh dobimo, če kliknemo »Insert -> Function...« ali ustrezno ikono v orodni vrstici.

V spodnji tabeli je nekaj primerov osnovnih matematičnih operacij, kakor bi jih zapisali v Excelu. Primeri predpostavljajo, da je spremenljivka a v celici A1 in spremenljivka b v celici B1.

| Operacija                                      | Zapis v Excelu |
|------------------------------------------------|----------------|
| <i>a</i> + <i>b</i>                            | =A1+B1         |
| $a \cdot b$                                    | =A1*B1         |
| $a^2$                                          | =A1^2          |
| $\sqrt{a}$                                     | =sqrt(A1)      |
| $e^{a}$                                        | $=\exp(A1)$    |
| a > b                                          | =A1>B1         |
| $a \ge b$                                      | =A1>=B1        |
| $a \leq b$                                     | =A1<=B1        |
| $a \wedge b$ (logični in)                      | =and(A1;B1)    |
| $a \lor b$ (logični ali)                       | =or(A1;B1)     |
| Če je a večji od b naj bo vrednost te celice 1 | =if(A1>B1;1;5) |
| sicer 5                                        |                |

Ko skopiraš celico s formulo v Excelu se formula ohrani, celica, na katere se formula nanaša pa se spremenijo. Na primer: Če je v celici A2 formula  $\gg$ =A1+1« in to celico skopiramo v celico A3, bo v tej celici formula  $\gg$ =A2+1«, oziroma če jo skopiramo v celico D5, bo v tej celici formula  $\gg$ =D4+1«.

Če želimo, da se pri kopiranju to ne spreminja, lahko ločeno fiksiramo črko in številko tako, da pred črko(ali številko) napišemo znak »\$«. Tako se formula »=A1+1« ne spremeni ne glede na to kam jo skopiramo, v formuli »=A1+1« se ne spreminja črka A, v formuli »=A1+1« pa se nebi spremenila številka 1.

V Excelu je zelo uporabno tudi »Posebno lepljenje...« (ang. »Paste special...«), ki omogoča da skopiramo samo vrednost celice, samo formulo, samo obliko (font, barvo, ipd.), da lahko skopirane celice transponiramo (zamenjamo vrstice in stolpce), itd.

Pred izmerjene podatke vrinite 13 vrstic in po vrsti izračunajte (z Excelovimi funkcijami) povprečno vrednost, standardno deviacijo, minimalno vrednost in maksimalno vrednost.

V naslednjo vrstico zapišite število stolpcev za histogram (8) in v naslednji izračunajte širino intervala za vsak stolpec histograma. V naslednjih treh vrsticah določite za vsak stolpec začetek, konec in sredino intervala. Primer je prikazan na naslednji sliki.

|    | А                       | В        | С                | D          | E      | F          | G      | Н      |        |
|----|-------------------------|----------|------------------|------------|--------|------------|--------|--------|--------|
| 1  | Povprečje               | 5.533065 |                  |            |        |            |        |        |        |
| 2  | St. dev.                | 0.261735 |                  |            |        |            |        |        |        |
| 3  | Min                     | 5.001753 | Začetek I        | histograma | 5      | (nastavimo | ročno) |        |        |
| 4  | Max                     | 5.954408 | Konec histograma |            | 6      |            |        |        |        |
| 5  |                         |          |                  |            |        |            |        |        |        |
| 6  | N (št. stolpcev histogi | 8        |                  |            |        |            |        |        |        |
| 7  | širina intervala        |          | 0.125            |            |        |            |        |        |        |
| 8  |                         |          |                  |            |        |            |        |        |        |
| 9  | Začetek stolpca         | 5        | 5.125            | 5.25       | 5.375  | 5.5        | 5.625  | 5.75   | 5.875  |
| 10 | Sredina stolpca         | 5.0625   | 5.1875           | 5.3125     | 5.4375 | 5.5625     | 5.6875 | 5.8125 | 5.9375 |
| 11 | Konec stolpca           | 5.125    | 5.25             | 5.375      | 5.5    | 5.625      | 5.75   | 5.875  | 6      |
| 12 | Št. Uporov v intervalu  | 5        | 2                | 7          | 0      | 10         | 8      | 4      | 4      |
| 13 | Upornosti:              |          |                  |            |        |            |        |        |        |
| 14 | 5.584094517             | 0        | 0                | 0          | 0      | 1          | 0      | 0      | 0      |
| 15 | 5.233120988             | 0        | 1                | 0          | 0      | 0          | 0      | 0      | 0      |
| 16 | 5.614931259             | 0        | 0                | 0          | 0      | 1          | 0      | 0      | 0      |
| 17 | 5.351225793             | 0        | 0                | 1          | 0      | 0          | 0      | 0      | 0      |
| 18 | 5.907250674             | 0        | 0                | 0          | 0      | 0          | 0      | 0      | 1      |
| 19 | 5.312796917             | 0        | 0                | 1          | 0      | 0          | 0      | 0      | 0      |

Za vsak stolpec histograma (celice B14 do I54) zapišite funkcijo, ki bo v celico zapisala 1, če vrednost leži v intervalu za dani stolpec in 0, če ne. Če so vse formule pravilno zapisane, mora biti vsota vseh vrednosti v celicah B14 do I54 ravno 40 (število vseh meritev). Vsota posameznega stolpca predstavlja število uporov, ki pade v posamezen interval. Imenuje se absolutna frekvenca. Če absolutno frekvenco preračunamo v procentualno vrednost, se to imenuje relativna frekvenca. Absolutno ali relativno frekvenco vrišemo v histogram.

Preden narišemo histogram, moramo za vsako sredino stolpca izračunati še gostoto verjetnosti, da ima upor to vrednost. Pri tem bomo predpostavili Gaussovo porazdelitev

$$p(X) = \frac{1}{\sigma_x \sqrt{2\pi}} \cdot e^{-\frac{1}{2} \left(\frac{X-\overline{X}}{\sigma_x}\right)^2},$$

kjer je X trenutna vrednost (sredina trenutnega intervala),  $\overline{X}$  povprečna vrednost in  $\sigma_x$  standardna deviacija. Kadar zapisujete malo daljšo funkcijo, se ponavadi splača posamezne dele napisati ločeno in jih šele nato zložiti (npr. v en stolpec ulomek(npr. P1), v drug stolpec exponent (npr. Q1) in v tretjem stolpcu vse zložimo (npr. =P1\*exp(G1)).

Za risanje histograma je treba vrednosti za na X-os (sredine stolpcev), vrednosti za na 1. Y-os (absolutne frekvence) in vrednosti za na 2. Y-os (gostote verjetnosti) zložiti v tri stolpce. Pri tem si pomagamo s funkcijo »Posebno lepljenje...«.

Graf narišemo tako, da označimo stolpca absolutne frekvence in gostote verjetnosti ter izberemo »Insert -> Charts->Line«.

V dobljenem grafu dvokliknemo na črto gostot verjetnosti (zadeti je treba eno od točk na črti). V prikazanem dialogu v kategoriji »Series Options« izberemo možnost »Secondary Axis«. Nato kliknemo z desnim gumbom še na črto za absolutnih frekvenc in iz pojavnega menija izberemo »Change Series Chart Type...«. Tu izberemo »Clustered Column« (prvi tip grafa na strani).

Nastaviti je treba samo še napise na X osi. Z desnim kliknemo kamorkoli na graf in iz pojavnega menija izberemo »Select Data...«. V skupini »Horizontal (Category) Axis Labels« kliknemo gumb »Edit« in izberemo vse vrednosti iz stolpca »Sredine«.

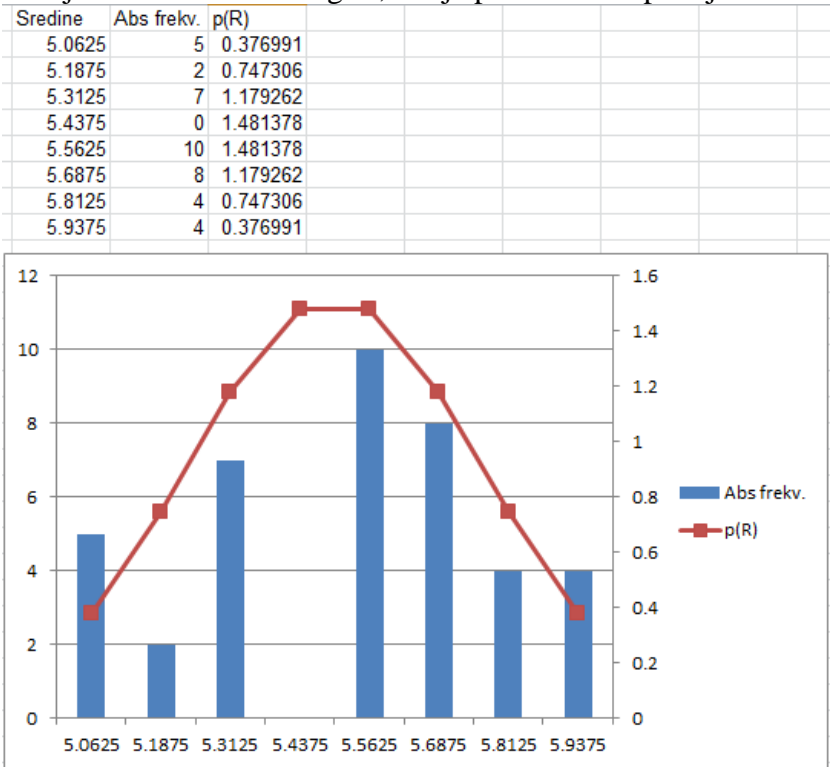

Sedaj bi morali imeti tak graf, kot je prikazan na spodnji sliki:

Na podoben način, kot smo določili število elementov v posameznem stolpcu določite še število elementov, ki zadostujejo vsaki od toleranc in izračunajte izplene.